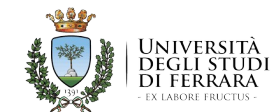

SERVIZIO SANITARIO REGIONALE EMILIA-ROMAGNA Azienda Unità Sanitaria Locale di Ferrara

#### DIPARTIMENTO FARMACEUTICO INTERAZIENDALE Coordinamento di Farmacovigilanza

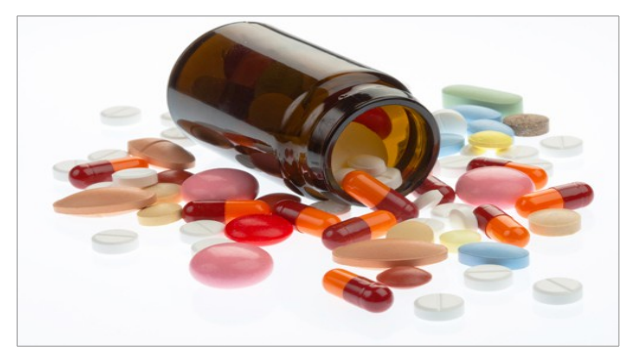

# FARMACOVIGILANZA La segnalazione delle sospette reazioni avverse a farmaci/vaccini via web: la piattaforma "VIGIFARMACO"

3 Edizioni del Corso di Formazione Residenziale Interattivo presso le Pediatrie di Comunità

### I Edizione – venerdì 4 dicembre 2015 Pediatria di Comunità Via Boschetto, 31 - Ferrara (Distretto CENTRO-NORD) (Relatore: Dott. Marcello DELFINO)

10.30-10.40 Presentazione del corso

10.40 - 11.20 Fondamenti della farmacovigilanza

11.20 - 12.20 La piattaforma "VIGIFARMACO"

12.20 - 13.20 Esercitazione pratica in lavoro di gruppo e simulazioni

13:20 – 13:30 Verifica apprendimento - questionario di gradimento

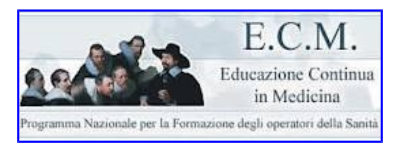

Il corso è stato accreditato (4,5 crediti) per Medici, Farmacisti, Infermieri e Assistenti Sanitari

#### II Edizione – venerdì 4 dicembre 2015 Pediatria di Comunità Via Cavallotti, 347 - Codigoro (Distretto SUD-EST) (Relatrice: Dott.ssa Daniela FEDELE)

12.00-12.10 Presentazione del corso

12.10 - 12.50 Fondamenti della farmacovigilanza

12.50 - 13.50 La piattaforma "VIGIFARMACO"

13.50 – 14.50 Esercitazione pratica in lavoro di gruppo e simulazioni

14:50 – 15:00 Verifica apprendimento - questionario di gradimento

# III Edizione – martedì 15 dicembre 2015

Pediatria di Comunità Via Vicini, 2 - Cento (Distretto OVEST) (Relatrice: Dott.ssa Loredana OSBELLO)

13.00-13.10 Presentazione del corso

13.10 - 13.50 Fondamenti della farmacovigilanza

13.50 - 14.50 La piattaforma "VIGIFARMACO"

14.50 – 15.50 Esercitazione pratica in lavoro di gruppo e simulazioni

15:50 – 16:00 Verifica apprendimento - questionario di gradimento

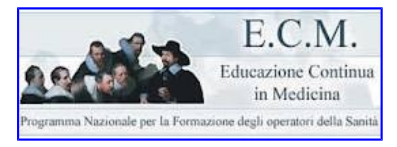

Il corso è stato accreditato (4,5 crediti) per Medici, Farmacisti, Infermieri e Assistenti Sanitari

## **MODALITA' DI ISCRIZIONE** Iscrizione ai corsi, per i dipendenti dell'Azienda USL di Ferrara:

- 1. Cliccare il link "http://formazione.ausl.fe.it" o accedere dalla Intranet al Portale della Formazione "Area Curriculare"
- 2. Inserire USERNAME (codice fiscale)
- 3. Inserire PASSWORD (matricola) da cambiare al primo utilizzo con una parola composta da almeno 8 caratteri di cui un carattere speciale e un carattere numerico (es.:\$esempio4), che sarà la password da utilizzare per tutti i successivi accessi

Nella scheda che comparirà per il cambio password inserire il codice fiscale, la vecchia password (matricola), la nuova password con le caratteristiche descritte al punto 3, ripetere la nuova password, inserire l'indirizzo e-mail

**Per iscriversi ad un corso**, <u>una volta fatto l'accesso all'area curriculare p</u>rocedere come segue:

- selezionare il tasto "Iscrizione corsi";
- selezionare il tasto "filtra per anno" (2015) e successivamente il tasto "iscriviti" in corrispondenza del corso a cui iscriversi.
- Se l'iscrizione viene accettata, riceverà una e-mail di conferma.